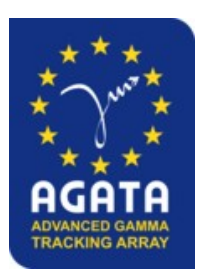

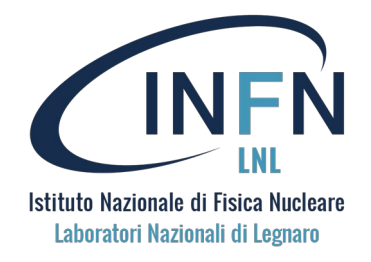

AGATA analysis workshop September 2023

The PRISMA magnetic spectrometer: analysis and data-processing

# Hands on session

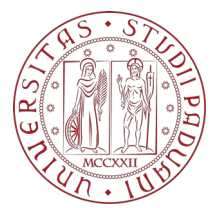

**Speakers:** Elia Pilotto and Franco Galtarossa

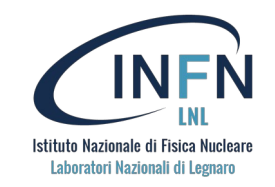

## **Experiment information**

- Beam: <sup>70</sup>Zn @ 479 MeV
- Target: <sup>238</sup>U 1 mg/cm<sup>2</sup>
- Prisma angle: 55 deg

| Run Nr | # prisma files | # replay files |
|--------|----------------|----------------|
| 69     | 2              | 6              |
| 70     | 2              | 6              |
| 71     | 3              | 9              |

- 1. Install PrismaFilters and PrismaLibrary, download PrismaOnlinePackage
- 2. Setup your folder and change paths where needed
- 3. Run the PrismaFilters through RunAnalysis
- 4. Run the agataselector for Prisma only
- 5. Check calibrations, and thresholds using CheckCal and the AgataSelector
- 6. Try to do some A/q aberration correction and calibration
- 7. Perform update\_prisma using the AgataSelector

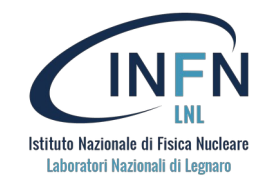

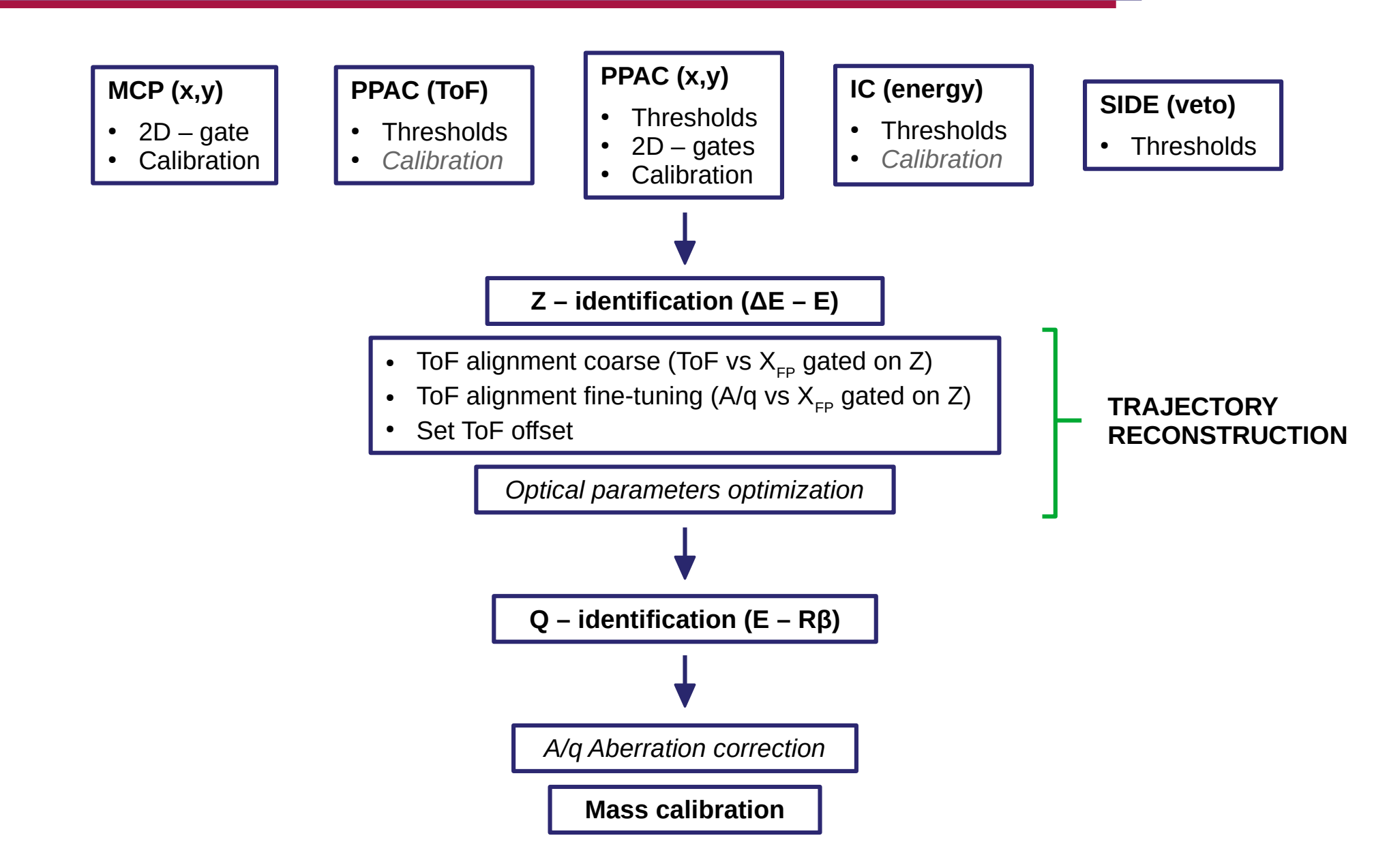

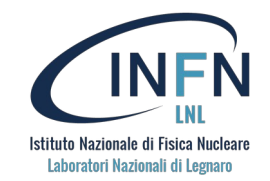

#### **PrismaFilters**

YOUR PATH=\$PWD git clone https://baltig.infn.it/prisma/prisma\_library.git cd prisma\_library mkdir build lib cd build cmake .. -DCMAKE\_INSTALL\_PREFIX=\$YOUR\_PATH/prisma\_library/install cmake --build . --target install export PRISMA\_DIR=\$YOUR\_PATH/prisma\_library/install export LD\_LIBRARY\_PATH=\$PRISMA\_DIR/lib:\$LD\_LIBRARY\_PATH cd \$YOUR PATH git clone https://baltig.infn.it/prisma/prismafilters.git cd prismafilters mkdir build cd build cmake .. -DROOT\_OUTPUT=ON make -j4 cd \$YOUR PATH

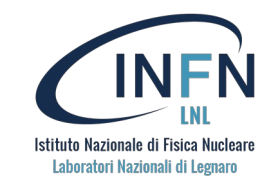

## PrismaOnlinePackage

git clone https://baltig.infn.it/prisma/prismaonlinepackage.git

## AgataSelector

git clone https://baltig.infn.it/gamma/agataselector.git